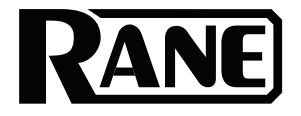

# ZONETECH

User Guide (English)

# **Table of Contents**

| Introduction                     |
|----------------------------------|
| Box Contents3                    |
| Support3                         |
| Setup4                           |
| Features5                        |
| Front Panel5                     |
| Rear Panel6                      |
| Operation7                       |
| Editing Input Settings7          |
| Stream9                          |
| Bluetooth9                       |
| AirPlay10                        |
| UPnP and DLNA10                  |
| Editing Output (Zone) Settings11 |
| Paging14                         |
| Info16                           |
| Controlling Zonetech Remotely    |
| Computer18                       |
| Master Remote                    |
| Zones24                          |
| Troubleshooting                  |
| Appendix                         |
| Technical Specifications         |
| Trademarks & Licenses27          |

# Introduction

Thank you for purchasing the Zonetech. At Rane, performance and reliability mean as much to us as they do to you. That's why we design our equipment with only one thing in mind-to make your performance the best it can be.

# **Box Contents**

#### Zonetech

(1) 6-pin 3.8 mm Euroblock inputs (green, for audio inputs)
(3) 6-pin 3.8 mm Euroblock outputs (orange, for zone outputs)
(1) 3-pin 3.8 mm Euroblock outputs (orange, for zone outputs)
(1) 3-pin 3.8 mm Euroblock inputs (black, for logic input)
Bluetooth<sup>®</sup> Antenna
Power Cable
Quickstart Guide
Safety & Warranty Manual

# Support

For the latest information about this product (documentation, technical specifications, system requirements, compatibility information, etc.) and product registration, visit **rane.com**.

For additional product support, visit rane.com/support.

# Setup

Items not listed under Introduction > Box Contents are sold separately.

- 1. Use the included Euroblock connectors or stereo RCA cables to connect the **inputs** on the rear panel to your audio sources.
- 2. Use the included Euroblock connectors to connect the **outputs** on the rear panel to your zone amplifiers or powered loudspeakers.
- Use shielded Cat5e or Cat6 RJ45 cables to connect optional remotes or paging devices (e.g., Rane DR6, Rane DRZH, Rane RAD devices) to the Master Remote Port, Zone Remotes Ports, and Pager Port on the rear panel.
- 4. Attach the Bluetooth antenna (included) to the **Bluetooth antenna connector** on the rear panel. For best results, place Zonetech and the Bluetooth antenna so that it is not obstructed by walls, furniture, etc.
- 5. Use standard Ethernet cables to connect the **Computer Ethernet port** on the rear panel to a DHCP-enabled router or similar access point, and then connect your computer to another port on the same router or access point.
- 6. Power on all of your audio sources (media players, stereos, microphones, amplifiers, etc.).
- 7. Use a standard IEC cable (included) to connect the **power input** to a power outlet.
- 8. Power on all of your audio outputs.

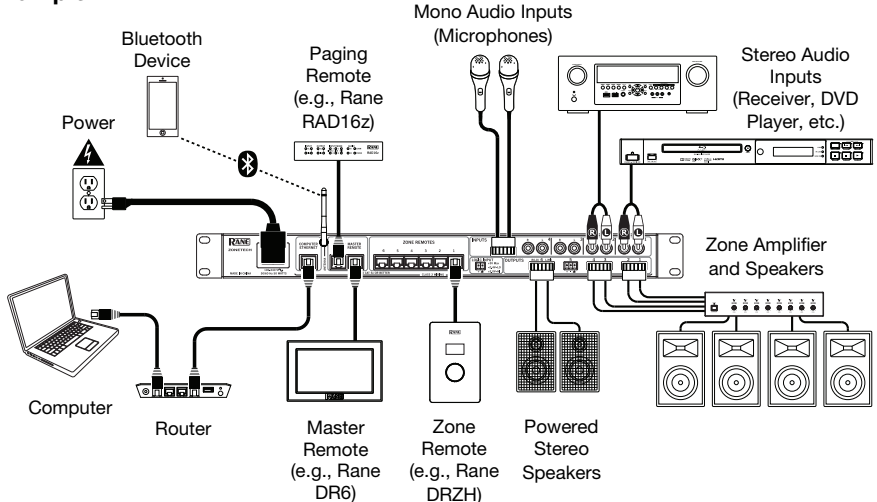

### Example

# Features

# **Front Panel**

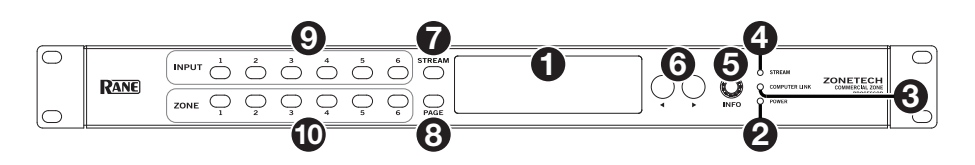

- 1. **Display**: This display shows information about Zonetech's current status and options.
- 2. Power Light: This light is on when Zonetech is powered on.
- 3. **Computer Link Light**: This light is on when the **Computer Ethernet port** on the rear panel is connected to a computer (powered on). You can then use the computer to control Zonetech remotely using a web-based interface.
- 4. Stream Light: When the Stream Source is set to Bluetooth, this light will flash to indicate Zonetech is in Pairing Mode and be lit solidly when Zonetech is paired with an active Bluetooth device. When the Stream Source is set to AirPlay or UPnP/DLNA, this light will be lit solidly to indicate a successful connection. You can then send the device's audio signal to Zonetech wirelessly.
- 5. **Info**: Press this knob to cycle through the **Info** pages shown in the **display**. Turn this knob to adjust the value of each setting in the **display**.
- 6. Left/Right (◄/►): Press each of these buttons to select the previous or next option (respectively) shown in the display.

**Note:** To reset Zonetech to factory default settings, press and hold both **Left/Right**  $(\blacktriangleleft/\triangleright)$  buttons while powering on. Keep holding the buttons until the factory reset message appears on the display, then release the buttons to continue.

- 7. Stream: Press this button to show the Stream settings in the display.
- 8. **Page**: Press this button to show the Pager settings in the display.
- 9. Input 1–6: Press each of these buttons to select the corresponding input. Its information will appear in the **display**. You can then use the **Info** knob and **Left/Right** (◄/►) buttons to edit its settings.
- 10. **Zone 1–6**: Press each of these buttons to select the corresponding zone. Its information will appear in the **display**. You can then use the **Info** knob and **Left/Right** (◄/►) buttons to edit its settings.

# **Rear Panel**

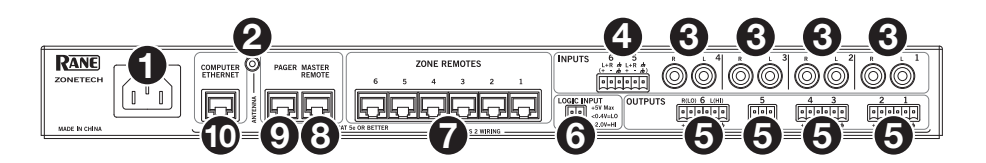

- 1. Power Input (IEC): Use a standard IEC cable to connect this input to a power outlet.
- 2. Bluetooth Antenna Connector (SMA): Connect the included Bluetooth antenna here.

**Important**: For compliance, you must use the included antenna only. No substitutions or modifications to the antenna are permitted.

- 3. Inputs (stereo RCA): Connect audio sources to these stereo input pairs.
- 4. Inputs (Euroblock): Connect balanced or unbalanced audio sources to these mono inputs.
- 5. Outputs (Euroblock): Connect line-level (-10 dBV to +4 dBu) devices to these balanced outputs. The outputs for Zones 1–5 are mono; the Zone 6 output is stereo. Alternatively, you can configure the Zone 6 output for mono use with a subwoofer (connected to the R(LO) output) and main loudspeaker (connected to the L(HI) output).
- 6. Logic Input (Euroblock): Connect normally open external control contacts (relay or equivalent) to these terminals. When the terminals are connected to each other (i.e., when the switch is closed), all outputs will be muted. This would typically be used with a fire alarm system to silence audio output during an emergency.

**Note:** When this mute function is active, all front-panel controls will be locked. **Mute** will appear in the **display** with a red background.

- Zone Remotes Ports (RJ45, shielded Cat5e or Cat6 cables): Connect optional Rane DRZH devices to these ports, which will allow you to select sources and adjust levels for the zones remotely.
- Master Remote Port (RJ45, shielded Cat5e or Cat6 cables): Connect an optional Rane DR6 remote control to this port, which will allow you to select sources and adjust levels for all zones remotely.
- Pager Port (RJ45, shielded Cat5e or Cat6 cables): Connect an optional Rane RAD device (e.g., RAD16z, RAD26, etc.) to provide analog audio and logic inputs. Available functions will depend on the RAD model. Please see <u>rane.com/zonetech</u> for additional information.

**Note:** When using the pager function, make sure to activate the 1 logic input on your connected RAD to allow the audio to pass.

**Note:** If you do not need the pager function, you can connect an optional Rane DR6 to this port instead. This will provide the same functions as a DR6 connected to the **Master Remote port** (see **#8** above).

10. Computer Ethernet Port (Ethernet): Connect this port to a router or similar access point during setup. After Zonetech is properly configured, you can connect a computer to another port on the same router or access point, allowing you to use a web browser to access an interface to control Zonetech. See Operation > Controlling Zonetech Remotely for more information.

# Operation

# **Editing Input Settings**

You can use Zonetech's **display**, **Info** knob, and **Left/Right** (**◄**/►) buttons to edit the settings of each input.

To select an input to edit, press the corresponding Input button (1–6) or the Stream button. The display will indicate which input is selected: Input 1–6 or Stream.

To show the previous or next setting for the selected input, use the Left/Right ( $\triangleleft/\triangleright$ ) buttons (respectively). Turn the **Info** knob to adjust the value of each setting.

Note: To control the input settings remotely, you can also use a web-based interface on your computer (connected to the **Computer Ethernet port**), or up to two Rane DR6 master remote controls (connected to the **Master Remote** and **Pager port**).

These are the editable input settings. The abbreviated name (shown when the setting is not selected) is in parentheses.

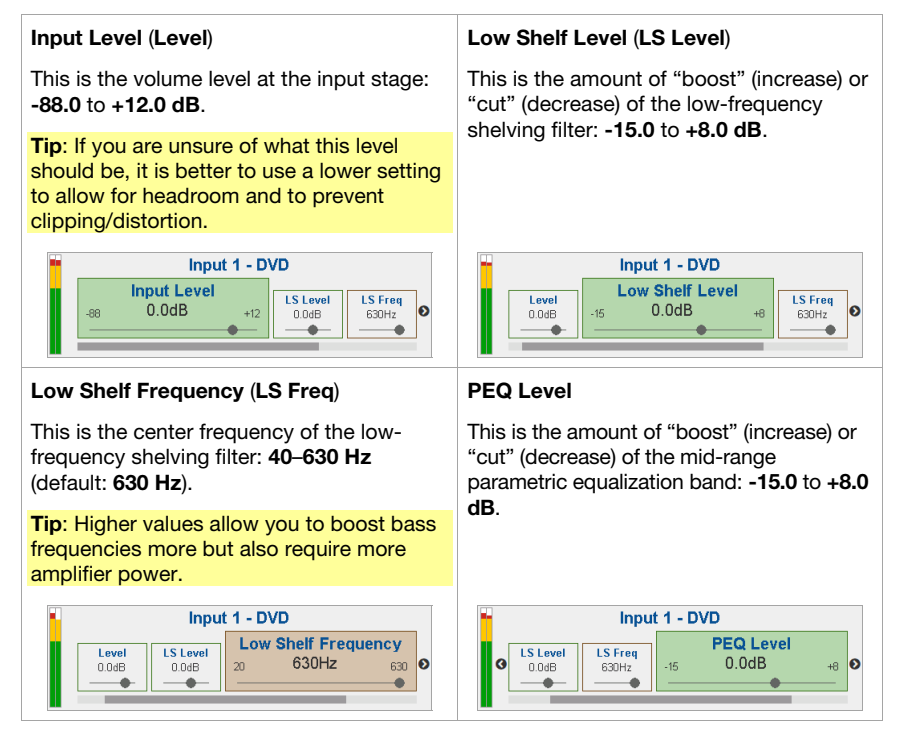

#### **PEQ Frequency (PEQ Freq)** PEQ Bandwidth (PEQ Band) This is the center frequency of the mid-This is the width of the mid-range range parametric equalization band: 40 Hz parametric equalization band: 0.300-- 16 kHz (default: 630 Hz). 4.000 oct (octaves) (default: 0.500 oct). Input 1 - DVD Input 1 - DVD **PEQ Frequency PEQ Bandwidth** PEQ Level PEQ Level PEQ Freq LS Freq 630Hz G 0.500 oct 4.000 🕥 R 0.300 630Hz 0.0dB 20K 0.0dB 630Hz . -0 . . -0 High Shelf Level (HS Level) High Shelf Frequency (HS Freg) This is the amount of "boost" (increase) or This is the center frequency of the high-"cut" (decrease) of the high-frequency frequency shelving filter: 630 Hz - 16 kHz shelving filter: -15.0 to +8.0 dB. (default: 630 Hz). Tip: Lower values allow you to boost treble frequencies more but increases the risk of overdriving the tweeters. Input 1 - DVD Input 5 - Stage Mic **High Shelf Level** High Shelf Frequency PEQ Freq PEQ Band PEQ Band HS Level 0.0dB 630Hz a +8 👀 a 630 630Hz 0.500 oct -15 0.500 oct 0.0dB 20K . ٠ . -. Input Type (Type) (Inputs 5 and 6 only) Stream Source (Source) This is the source from which Zonetech This is the type of device connected to Input will play streamed audio: None (off). 5 and Input 6: Dynamic (microphone), Condenser (microphone), Unbalanced Bluetooth, AirPlay, UPnP/DLNA, Line+, Balanced Line (default: Balanced Line). Note: Phantom power is enabled only when Condenser is selected. Tip: Unbalanced Line+ sums two unbalanced signals (such as left and right RCA lines) when one is connected to the positive (+) input and one is connected to the negative (-) input. Tip: Balanced Line is a typical fully balanced line-level input (e.g., TRS or XLR) as used with commercial audio equipment. Stream - iPhone Input 5 - Stage Mic Input Type Stream Source Level LS Level Level LS Level None Dynamic 6 0.0dB 0.0dB +7.0dB 0.0dB .... .... Stream - iPhone Stream Source Level Pairing Bluetooth 0.0dB Disabled

0

Ð

...

....

# Stream

In addition to the six audio inputs on the rear panel, you can send an audio signal wirelessly through Zonetech to any zone using Bluetooth<sup>®</sup>, AirPlay<sup>®</sup>, UPnP and DLNA<sup>®</sup>. This signal uses its own input channel.

#### Bluetooth

#### To pair/connect your Bluetooth device to Zonetech:

- 1. On Zonetech, press the Stream button to access the Stream settings.
- 2. Use the Left/Right (◄/►) buttons to select the Stream Source (Source) setting. Then, turn the Info knob to select the Bluetooth option.
- 3. Use the Left/Right (◄/►) buttons to select the Bluetooth Pairing (Pairing) setting. Then, turn the Info knob to select Enabled. Zonetech's Stream Light will begin flashing.
- 4. On your Bluetooth device, enter its Bluetooth settings, find **Zonetech** and connect to it. The **Stream Light** will be solid blue when it is connected.

#### Notes:

- **IMPORTANT:** Bluetooth and WiFi may not both be in use at the same time. When Bluetooth is enabled, WiFi will be disabled.
- If your device requires a passcode or PIN, enter 0000.
- If your Bluetooth device is not able to connect to Zonetech, set the Stream Source (Source) to None to disconnect previous Bluetooth connections, and try the above steps again.
- If you experience trouble connecting or playing music, make sure your Bluetooth device's operating system is up to date.

To unpair/disconnect your Bluetooth device from Zonetech, set the Stream Source (Source) setting to None. Zonetech will disconnect from your Bluetooth device. Alternatively, disconnect using the Bluetooth settings on your device.

#### To stream the Bluetooth audio signal to an output on Zonetech:

- 1. On Zonetech, press the **Stream** button to access the Stream settings.
- 2. Follow the directions *above* to pair your Bluetooth device to Zonetech.
- Press and release the **Zone** button (1–6) for the zone where you want to send the Bluetooth audio signal.
- 4. Use the Left/Right (◄/►) buttons to select the Input Source (In Source) setting.
- Turn the Info knob to select the Stream option. That zone is now receiving the audio signal from your Bluetooth device.

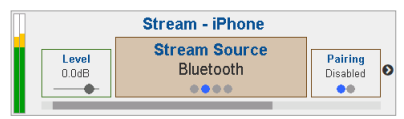

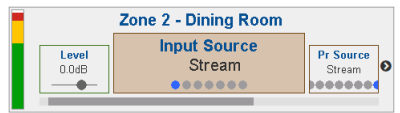

#### AirPlay

Select this option to connect a device to Zonetech using Apple AirPlay.

- 1. Make sure your AirPlay-enabled Apple device and Zonetech are powered on and connected to the same network.
- 2. On Zonetech, press the **Stream** button to access the Stream settings.
- 3. Use the Left/Right (◄/►) buttons to select the Stream Source (Source) setting. Then, turn the Info knob to select the AirPlay option.
- 4. On your Apple device, select the AirPlay icon, then select **Zonetech**. When the connection is established, the **Stream light** will be lit solidly.
- 5. Begin playback on your device.

### UPnP and DLNA

Select this option to use Zonetech as a DLNA (Digital Living Network Alliance) Digital Media Renderer (DMR). This allows you to stream media directly to Zonetech from a PC (or other device) on the same network. Directions for setting up a DLNA media server may differ depending on your computer's operating system and the program you would like to use. Consult your media server's documentation to find out how to set up media streaming.

- 1. Make sure the PC and Zonetech are powered on and connected to the same network.
- 2. On your PC, open a DLNA compatible media server. Windows Media Player is recommended for most users, but other software can be used.
- 3. On Zonetech, press the **Stream** button to access the Stream settings.
- 4. Use the Left/Right (◀/►) buttons to select the Stream Source (Source) setting. Then, turn the Info knob to select the UPnP/DLNA option.
- 5. In Windows Media Player, right-click the track you would like to play. Navigate to **Play To** and select **Zonetech**. When the connection is established, the **Stream light** will be lit solidly.

**Note:** If Zonetech does not appear in your list of devices, make sure your PC has been set to allow media streaming access for Zonetech.

6. A Play To menu will appear where you can add and remove tracks and control the playback on Zonetech.

# **Editing Output (Zone) Settings**

You can use Zonetech's **display**, **Info** knob, and **Left/Right** (**4**/**>**) buttons to edit the settings of each output (zone):

To select a zone to edit, press the corresponding Zone button (1–6). The display will indicate which zone is selected: Zone 1–6.

To show the previous or next setting for the selected zone, use the Left/Right ( $\triangleleft$ / $\triangleright$ ) buttons (respectively). Turn the **Info** knob to adjust the value of each setting.

Note: To control the zone settings remotely, you can also use a web-based interface on your computer (connected to the **Computer Ethernet port**), one Rane DRZH remote control per zone (connected to the **Zone Remotes ports**), or up to two Rane DR6 master remote controls (connected to the **Master Remote** and **Pager port**). See **Controlling Zonetech Remotely** for more information.

These are the editable zone settings. The abbreviated name (shown when the setting is not selected) is in parentheses.

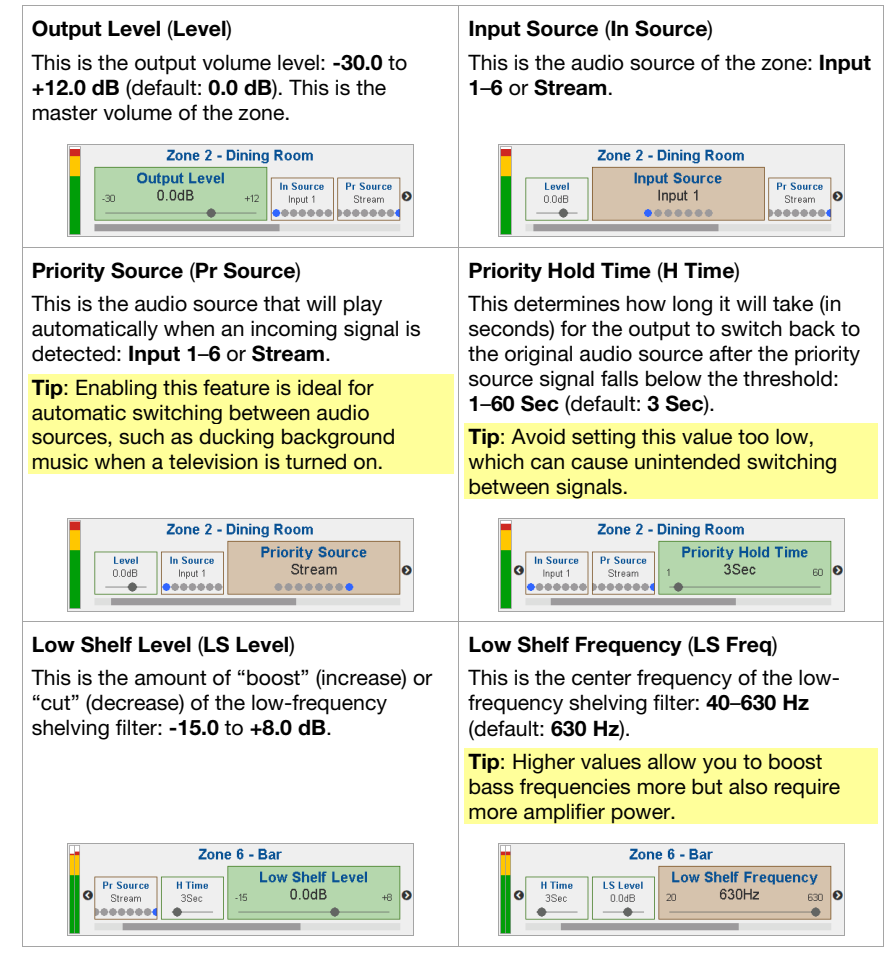

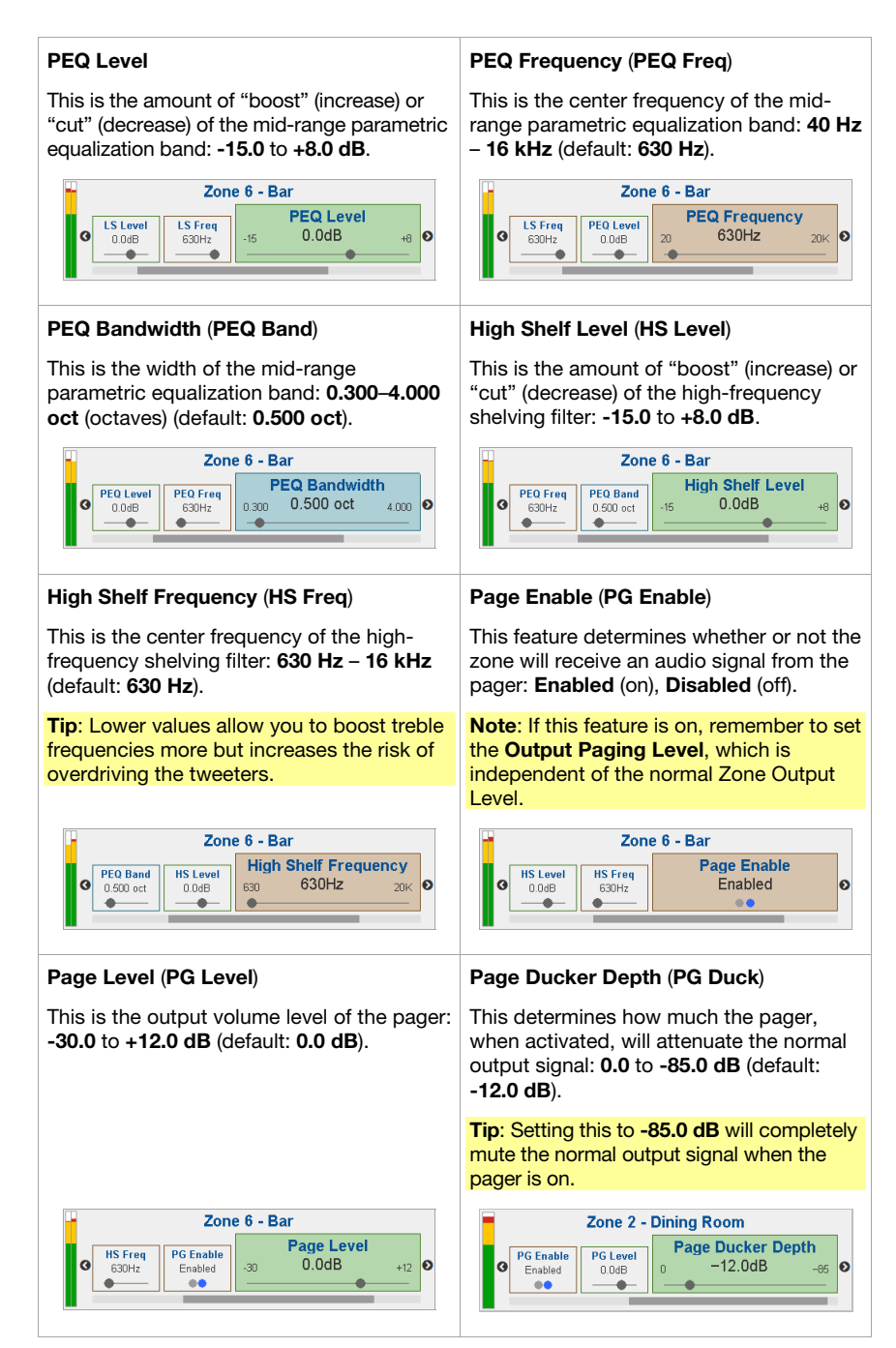

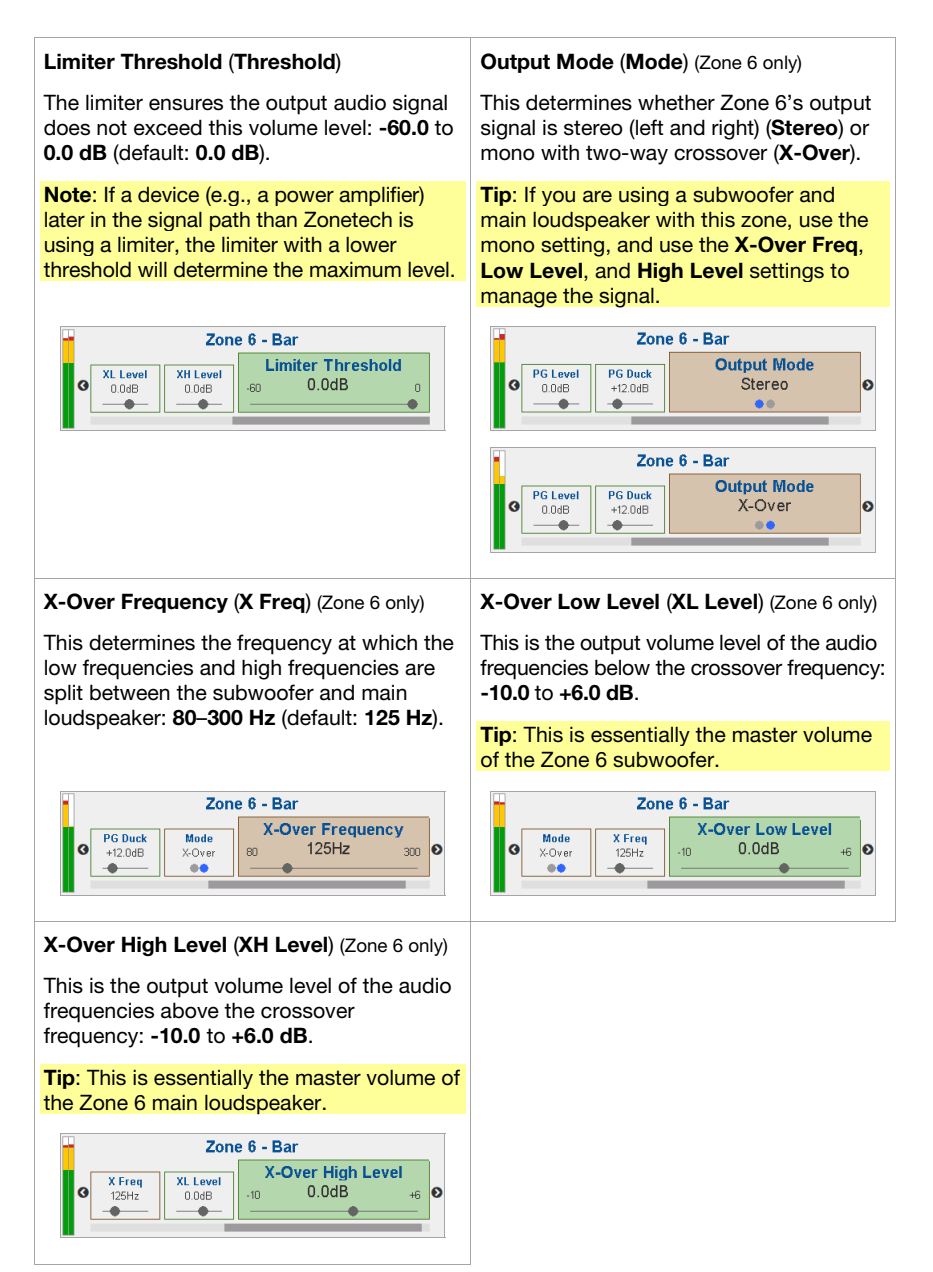

# Paging

You can use Zonetech's **display**, **Info** knob, and **Left/Right** (**◄/►**) buttons to edit the paging settings.

To view Paging settings, press the Page button.

To edit the Paging settings, use the Left/Right (◀/►) buttons to show the previous or next setting (respectively). Turn the Info knob to adjust the value of each setting.

Note: To control the page settings remotely, you can also use a web-based interface on your computer (connected to the **Computer Ethernet port**), or an optional Rane RAD device (e.g., RAD16z, RAD26, etc.) connected to the **Pager port**.

These are the editable pager settings. The abbreviated name (shown when the setting is not selected) is in parentheses.

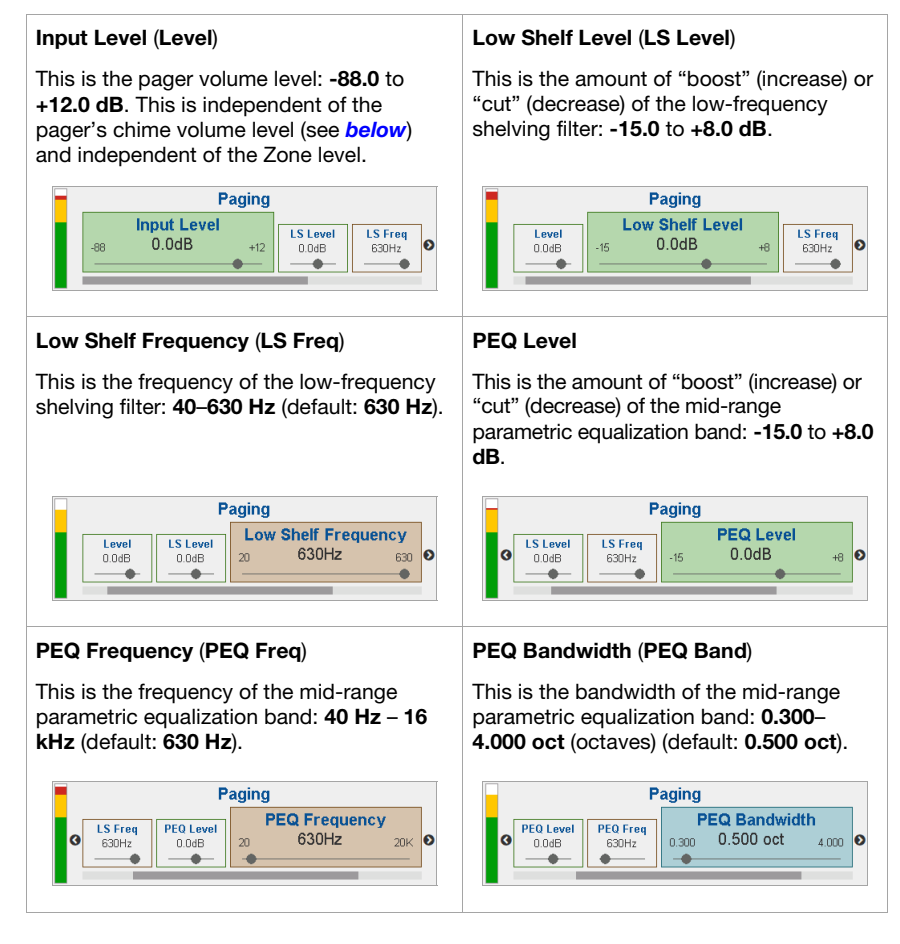

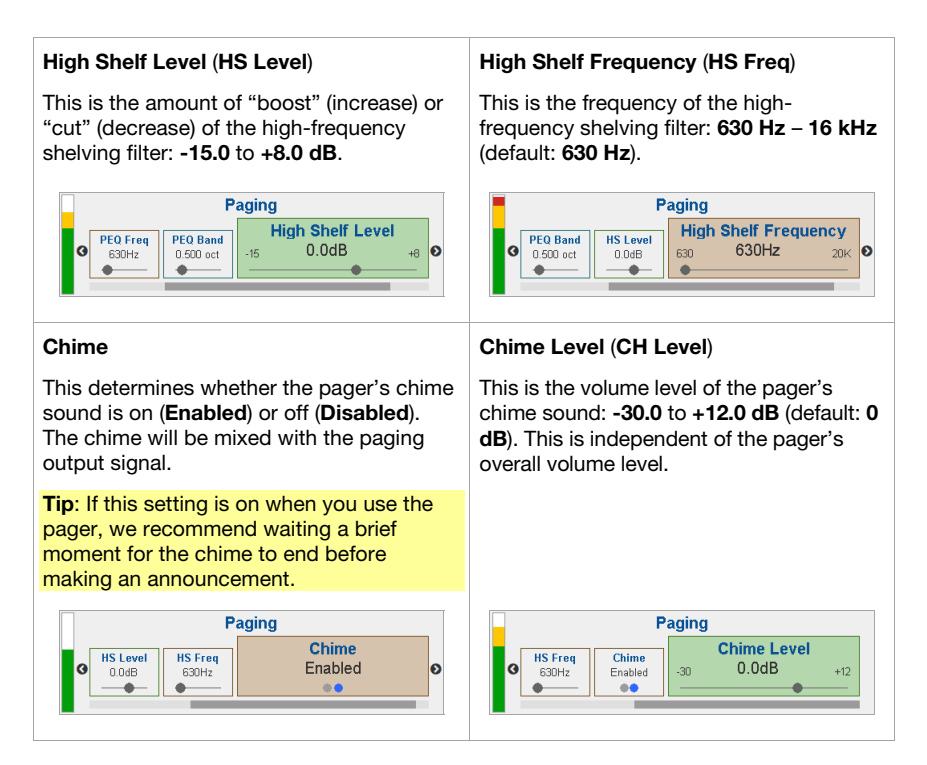

# Info

You can use Zonetech's **display** to view additional Zonetech system settings. Press the **Info knob** to cycle through the following information pages.

These are the viewable Info settings.

| Meters                                                            | Device/Port Status                                                                                                    |
|-------------------------------------------------------------------|----------------------------------------------------------------------------------------------------|
| This view shows multicolor level meters for all inputs and zones. | This view shows information about the<br>devices currently connected to Zonetech<br>and their current operations. Use this view<br>to evaluate system faults, hardware errors,<br>and other issues. |
|                                                                   | Important: When diagnosing or<br>troubleshooting your system, always begin<br>by reviewing this information.                                                                                        |
| Meters                                                            | Device/Port Status                                                                                                    |
|                                                                   | Master: DR6 Z1: DRZH Z2: Z3:                                                                                                    |
| 1 2 3 4 5 6 St Pg 1 2 3 4 5 6<br>Inputs Zones                     | Pager: RAD16z Z4: Z5: Z6: DRZH                                                                                                    |
|                                                                   | Device/Port Status                                                                                                    |
|                                                                   | Master DDS 71: DD7H 71: 73:                                                                                                    |
|                                                                   | Pager: RAD16z Z4: Z5: Z6: Updating                                                                                                    |
|                                                                   |                                                                                                    |
|                                                                   | Device/Port Status                                                                                                    |
|                                                                   | Master: DR6 Z1: DRZH Z2: Z3:                                                                                                    |
|                                                                   | Pager: Rx Failure Z4: Z5: Z6: DRZH                                                                                                    |
|                                                                   |                                                                                                    |
|                                                                   | Device/Port Status                                                                                                    |
|                                                                   | Master: URo Z1: URZH Z2: Z3:                                                                                                    |
|                                                                   | Pager: RAD16z Z4: Z5: Z6: Low Power                                                                                                    |
|                                                                   | Device/Port Status                                                                                                    |
|                                                                   | Master:         DR6         Z1:         DR2H         Z2:         Z3:                                                                                                    |
|                                                                   | Pager: Not Z4: Z5: Z6: DRZH                                                                                                    |
|                                                                   |                                                                                                    |

| Wired Network Settings                                                                                                    | Wireless Network Settings                                                                                                    |
|----------------------------------------------------------------------------------------------------|----------------------------------------------------------------------------------------------------|
| This view shows the wired network address, subnet, and status.                                                                                                    | This view shows the wireless network address, subnet, and status.                                                                                      |
| Important: When diagnosing or<br>troubleshooting your system, always begin<br>by reviewing this information and the<br>Wireless Network Settings.                                              | Important: When diagnosing or<br>troubleshooting your system, always<br>begin by reviewing this information and<br>the Wired Network Settings.         |
| Wired Network Settings           DHCP         IP - Sub: 000.00.00 - 000.000.000.0           Static         IP - Sub: 000.00.000 - 000.000.000.0           MAC:         MAC:                    | Wireless Network Settings           DHCP         IP - Sub: 000.00.00 - 000.000.00           Static         IP - Sub: None           MAC:         SSID: |
| Zonetech Device Information                                                                                                    |                                                                                                    |
| This view shows information about<br>Zonetech: the name of the location (Venue<br>name), the current firmware version<br>(Firmware Version), and serial number of<br>the unit (Serial Number). |                                                                                                    |
| Zonetech Device Information<br>Venue name: Beach House<br>Firmware Version: 1.0.0.12<br>Serial Number: 000000                                                                                  |                                                                                                    |

# **Controlling Zonetech Remotely**

There are a few different ways to control various Zonetech functions remotely:

- You can use a computer to access a web-based interface to control all Zonetech functions. See *Computer* below.
   Note: Some controls are only available through the web interface.
- You can use a Rane DR6 remote device to control all input levels, output (zone) levels, and zone source selections. See *Master Remote* below.
- You can use a Rane DRZH to control the output (zone) functions. See **Zones** below.

#### Computer

You can use a web-based interface on your computer to control Zonetech remotely.

#### To set up Zonetech for use with its web interface:

- 1. Use standard Ethernet cables to connect Zonetech's **Computer Ethernet port** to a DHCP (Dynamic Host Configuration Protocol)-enabled router or similar access point, and then connect your computer to that same router or access point.
- 2. Once connected to a network, Zonetech will automatically acquire a dynamic IP address that you can use. This may take a few seconds.
- 3. Press the **Info** button on Zonetech until the **Wired Network Settings** appear on the **display**, and then make note of the **DHCP IP** address (e.g., **10.10.10.182**).

#### To open the Zonetech web interface:

- 1. Open a web browser on your computer.
- 2. In the browser, enter the **DHCP IP** address shown in Zonetech's **Wired Network Settings** (e.g., http://10.10.10.182) to load the web interface.
- 3. Press the Login button, and then enter the password for Full access mode. The default password is admin.

To use the web interface, log-in to either the Full or Limited access options using your password. If no password has been set, users will be logged in automatically at that access level. By default, Zonetech is shipped in Full access mode.

If you need to switch between Full and Limited access modes, use the **Logout** button in the top left corner of the page.

To edit settings in either mode, click the arrows or move the slider to adjust a value, or click a radio button to select an option.

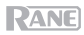

These are the editable settings for Limited access mode:

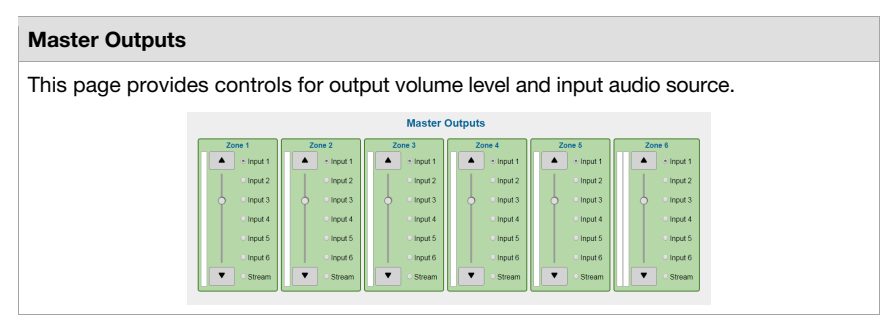

In **Full** access mode, click the tabs at the top of your web browser to navigate between pages.

| Input 1 | Input 2  | Input 3 | Input 4 | Input 5 | Input 6 | Stream | Page |
|---------|----------|---------|---------|---------|---------|--------|------|
| Zone 1  | Zone 2   | Zone 3  | Zone 4  | Zone 5  | Zone 6  | Master |      |
| Naming  | Settings |         |         |         |         |        |      |

These are the editable settings for each tab in Full Access mode:

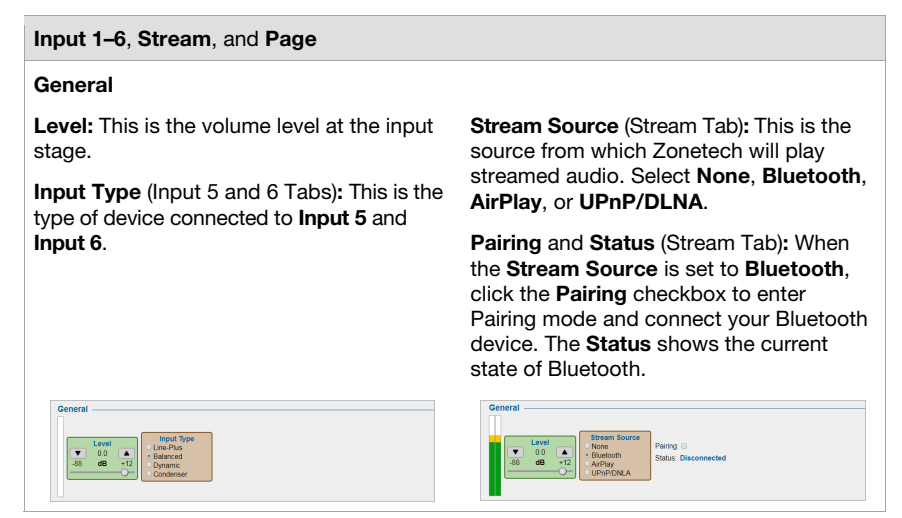

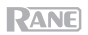

| Input 1–6, Stream, and Page (continued)                                                                                                    |                                                                                                    |  |  |
|----------------------------------------------------------------------------------------------------|----------------------------------------------------------------------------------------------------|--|--|
| Low Shelf                                                                                                    | Parametric EQ (PEQ)                                                                                                    |  |  |
| <b>Level:</b> This is the amount of "boost" (increase) or "cut" (decrease) of the low-frequency shelving filter.                                                                                       | <b>Level:</b> This is the amount of "boost" (increase) or "cut" (decrease) of the midrange parametric equalization band.                                                                                                    |  |  |
| <b>Frequency:</b> This is the center frequency of the low-frequency shelving filter.                                                                                                    | <b>Frequency:</b> This is the center frequency of the mid-range parametric equalization band.                                                                                                    |  |  |
|                                                                                                    | <b>Bandwidth:</b> This is the width of the mid-<br>range parametric equalization band.                                                                                                    |  |  |
| Low-Shelf                                                                                                    | Parametric EQ                                                                                                    |  |  |
| High-Shelf                                                                                                    | Chime (Page Tab)                                                                                                    |  |  |
| Level: This is the amount of "boost"<br>(increase) or "cut" (decrease) of the high-<br>frequency shelving filter.<br>Frequency: This is the center frequency of<br>the high-frequency shelving filter. | <b>Enable:</b> This determines whether the pager's chime sound is on ( <b>Enabled</b> ) or off ( <b>Disabled</b> ). The chime will be mixed with the paging output signal.<br><b>Level:</b> This is the volume level of the pager's chime sound. This is independent of the pager's overall volume level. |  |  |
| High-Shelf<br>V 0.0 A<br>-15 dB +8<br>Frequency<br>18500 A<br>630 Hz 20K                                                                                                    | Chime<br>Enable<br>Disabled<br>• Enabled<br>• Enabled<br>• Enabled<br>• Enable                                                                                                    |  |  |

#### Zones (Outputs)

#### General

Level: This is the output volume level.

Input Source: This is the audio source of the zone.

Priority Source: This is the audio source that will play automatically when an incoming signal is detected.

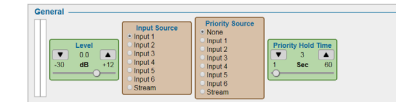

**Priority Hold Time:** This determines how long it will take (in seconds) for the output to switch back to the original audio source after the priority source signal falls below the threshold.

#### I ow Shelf Parametric EQ (PEQ) Level: This is the amount of "boost" Level: This is the amount of "boost" (increase) or "cut" (decrease) of the low-(increase) or "cut" (decrease) of the midfrequency shelving filter. range parametric equalization band. Frequency: This is the center frequency of **Frequency:** This is the center frequency the low-frequency shelving filter. of the mid-range parametric equalization band. Bandwidth: This is the width of the midrange parametric equalization band. Low-Shelf Parametric EQ Level Frequency Level Frequency Bandwidth 0.0 ۸ • 120 • 2400 ▼ 0.500 ▲ . . . 0.0 ۸ . -15 +8 +8 20K 0.300 oct 4.000 dB 20 Hz -15 dB 20 Hz **High-Shelf** Paging

Level: This is the amount of "boost" (increase) or "cut" (decrease) of the highfrequency shelving filter.

Frequency: This is the center frequency of the high-frequency shelving filter.

| High-Shelf                          |                                                                          |
|-------------------------------------|--------------------------------------------------------------------------|
| Level     0.0     -15     dB     +8 | Frequency           ▼         16500           630         Hz         20K |

Enable: This feature determines whether or not the zone will receive an audio signal from the pager.

Level: This is the output volume level of the pager.

Ducker Depth: This determines how much the pager, when activated, will attenuate the normal output signal.

| Paging                          |                                                                              |                                 |
|---------------------------------|------------------------------------------------------------------------------|---------------------------------|
| Enable     Disabled     Enabled | Level           ●         0.0         ▲           -30         dB         +12 | Ducker Depth<br>▼ 12 ▲<br>dB 85 |

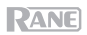

| Zones (continued)                                                                                                    |                                                                                                  |  |  |  |
|----------------------------------------------------------------------------------------------------|--------------------------------------------------------------------------------------------------|--|--|--|
| Stereo/X-Over (Zone 6 only)                                                                                                    | Limiter                                                                                          |  |  |  |
| <b>Output Mode</b> This determines whether Zone 6's output signal is stereo (left and right) ( <b>Stereo</b> ) or mono with two-way crossover ( <b>X-Over</b> ).                                                                             | <b>Threshold:</b> The limiter ensures the output audio signal does not exceed this volume level. |  |  |  |
| <b>X-Over Frequency:</b> This determines the frequency at which the low frequencies and high frequencies are split between the subwoofer and main loudspeaker.                                                                               |                                                                                                  |  |  |  |
| <b>X-Over Low Level:</b> This is the output volume level of the audio frequencies below the crossover frequency.                                                                                                    |                                                                                                  |  |  |  |
| <b>X-Over High Level:</b> This is the output volume level of the audio frequencies above the crossover frequency.                                                                                                    |                                                                                                  |  |  |  |
| Stereo/X-Over         X-Over Frequency         X-Over Low Level         X-Over High Level           • Stereo         130         0         0         0         0           • A-Over         Hz         300         -10         dB         +6 | Limiter<br>Threshold<br>-60 dBFS 0                                                               |  |  |  |

# Master

This tab provides an overview of controls for output volume level and input audio source.

| Master Outputs |           |                             |                             |                             |           |
|----------------|-----------|-----------------------------|-----------------------------|-----------------------------|-----------|
| Zone 1         | Zone 2    | Zone 3                      | Zone 4                      | Zone 5                      | Zone 6    |
| A Input 1      | A Input 1 | A Input 1                   | A Input 1                   | A Input 1                   | ▲ Input 1 |
| Input 2        | 0 Input 2 | Input 2                     | 0 Input 2                   | 0 Input 2                   | Input 2   |
| input 3        | input 3   | input 3                     | Input 3                     | O Input 3                   | o Input 3 |
| O Input 4      | O Input 4 | O Input 4                   | Input 4                     | Input 4                     | O Input 4 |
| Input 5        | Input 6   | <ul> <li>Input 5</li> </ul> | <ul> <li>Input 6</li> </ul> | <ul> <li>Input 6</li> </ul> | Input 5   |
| Input 6        | O Input 6 | Input 6                     | <ul> <li>Input 6</li> </ul> | <ul> <li>Input 6</li> </ul> | O Input 6 |
| Stream         | Stream    | Stream                      | Stream                      | Stream                      | Stream    |

# Naming

Use this tab to rename the Venue, Inputs, and Zones.

| Venue:   | Zonetech |  |
|----------|----------|--|
|          |          |  |
| Input 1: | Input 1  |  |
| Input 2: | Input 2  |  |
| Input 3: | Input 3  |  |
| Input 4: | Input 4  |  |
| Input 5: | Input 5  |  |
| Input 6: | Input 6  |  |
| Stream:  | Stream   |  |

| Zone 1: | Zone 1 |
|---------|--------|
| Zone 2: | Zone 2 |
| Zone 3: | Zone 3 |
| Zone 4: | Zone 4 |
| Zone 5: | Zone 5 |
| Zone 6: | Zone 6 |
|         |        |

**Important:** When diagnosing or troubleshooting your system, always begin by reviewing the Wired Network Settings and Wireless Network Settings below.

| Settings                                                                                                    |                                                                                                    |  |  |
|----------------------------------------------------------------------------------------------------|----------------------------------------------------------------------------------------------------|--|--|
| Device Information                                                                                                    | Wired Network Settings                                                                                            |  |  |
| <b>Firmware Version:</b> This is current firmware version running on your Zonetech.                                                 | DHCP IP and Subnet Mask: This is the<br>dynamic IP address and subnet mask<br>assigned through DHCP (Dynamic Host |  |  |
| Serial Number: This is the serial number of your Zonetech unit.                                                                     | Configuration Protocol), if supported by your network.                                                            |  |  |
|                                                                                                    | Static IP and Subnet Mask: Enter a manually assigned IP address and subnet mask for the connected wired network.  |  |  |
|                                                                                                    | <b>MAC Address:</b> This displays the unique MAC (Media Access Control) address of your Zonetech device.          |  |  |
| Wireless Network Settings                                                                                                    | Security Levels                                                                                                   |  |  |
| <b>Enable:</b> This enables or disables wireless network connection.                                                                | Full Access Password: This is the password used for entering Full access mode in the web interface                |  |  |
| <b>SSID:</b> This is the name of the connected wireless network.                                                                    | Limited Access Password: This is the                                                                              |  |  |
| <b>Password:</b> This is the password of the connected wireless network.                                                            | access mode in the web interface.                                                                                 |  |  |
| <b>Connection Status:</b> This is the status of the current wireless network connection.                                            | <b>Note:</b> When a password is empty, users will be logged in automatically at that level.                       |  |  |
| <b>Available SSIDs:</b> These are the available wireless networks within range of your Zonetech.                                    | Front Panel Security: This sets the access level for the front panel controls: Full, View Only, or Limited.       |  |  |
| <b>DHCP IP and Subnet Mask:</b> This is the dynamic IP address and subnet mask assigned through DHCP, if supported by your network. | Note: In View Only mode, no changes to any settings are permitted.                                                |  |  |
| Static IP and Subnet Mask: Enter a manually assigned IP address and subnet mask for the connected wireless network.                 |                                                                                                    |  |  |
| <b>MAC Address:</b> This displays the unique MAC address of your Zonetech device.                                                   |                                                                                                    |  |  |

| Settings (continued)                                                                                                    |                                                                                                 |  |
|----------------------------------------------------------------------------------------------------|-------------------------------------------------------------------------------------------------|--|
| Configuration                                                                                                    | Firmware Update                                                                                 |  |
| Save Settings: This allows you to save<br>your system settings to a .zonetech file.<br>Send Settings: This allows you to send<br>saved settings to a Zonetech device. | <b>Update Firmware:</b> This allows you to check for firmware updates and update your Zonetech. |  |

## **Master Remote**

You can use up to two Rane DR6 as master remote controls, allowing you to control all input levels, output (zone) levels, and zone source selections. Please visit **rane.com/HAL** and refer to the documentation for DR6 and the Halogen system to for additional information.

To set up Zonetech for use with a DR6, use a shielded Cat5e or Cat6 Ethernet cable to connect the DR6 to the Master Remote port on Zonetech. You can also connect a second DR6 to the Pager port if it is not in use. (Remember to connect your DR6 to a power outlet through a Rane RPI.)

### Zones

You can use one to six Rane DRZH units to control the functions of one or more zones. Please visit **rane.com/HAL** and refer to the documentation for DRZH and the Halogen system for additional information.

To set up Zonetech for use with one or more DRZH units, use shielded Cat5e or Cat6 Ethernet cables to connect each DRZH to a Zone Remotes port on Zonetech.

# Troubleshooting

If you encounter a problem, try doing these things first:

- Make sure all cables and other connected devices are properly and securely connected.
- Make sure you are using Zonetech as described in this user guide.
- Make sure your other devices or media are working properly.
- If you believe Zonetech is not working properly, check the following table for your problem and solution.

| Problem:                                                              | Solution:                                                                                                    | Please see:                                 |  |
|-----------------------------------------------------------------------|----------------------------------------------------------------------------------------------------|---------------------------------------------|--|
| Power does not turn on.                                               | Make sure Zonetech's <b>power input</b> is properly connected to a power outlet using the included power cable.                                                                                                    | Setup                                       |  |
| Zonetech does not<br>produce any sound, or<br>the sound is distorted. | Make sure all cable and device connections are secure and correct.                                                                                                    | Setup,                                      |  |
|                                                                       | Make sure none of the cables are damaged.                                                                                                    | Operation > Into                            |  |
|                                                                       | Make sure all devices connected to<br>Zonetech are properly powered,<br>connected, and supported. Check the<br>hardware connections as well as the<br><b>Info</b> page.                                                                 |                                             |  |
|                                                                       | Make sure the settings on your<br>Bluetooth device, loudspeaker, mixer,<br>etc. are correct.                                                                                                    |                                             |  |
| Audio from my Bluetooth<br>device does not play<br>through Zonetech.  | Make sure WiFi is turned off. Bluetooth will be disabled when WiFi is active.                                                                                                    | Setup,<br>Operation > Stream ><br>Bluetooth |  |
|                                                                       | Make sure you have properly paired your Bluetooth device.                                                                                                    |                                             |  |
|                                                                       | Improve the Bluetooth signal reception<br>by moving your Bluetooth device<br>closer to Zonetech. Also, remove<br>obstacles (walls, furniture, etc.) so<br>there is a clear line of sight between<br>your Bluetooth device and Zonetech. |                                             |  |
| Pairing my Bluetooth<br>device to Zonetech<br>requires a PIN.         | Enter <b>0000</b> as the PIN. (Some older<br>Bluetooth devices may require you to<br>enter a PIN.)                                                                                                    | Operation > Stream ><br>Bluetooth           |  |

# Appendix

# **Technical Specifications**

| Audio Inputs                | Connectors                    | (4) RCA stereo input pairs                                                         |
|-----------------------------|-------------------------------|------------------------------------------------------------------------------------|
|                             |                               | (1) 6-pin 3.8 mm Euroblock input<br>(balanced mic/line level, green)               |
|                             | Maximum Input Level           | +20 dBu                                                                            |
| Audio Outputs               | Connectors                    | (3) 6-pin 3.8 mm Euroblock outputs<br>(Zones 1–4 & 6, balanced line level, orange) |
|                             |                               | (1) 3-pin 3.8 mm Euroblock output<br>(Zone 5, balanced line level, orange)         |
|                             | Impedance                     | 200 $\Omega$ , each leg to ground                                                  |
|                             | Maximum Output Level          | +20 dBu                                                                            |
| Frequency Response          | 40 Hz – 16 kHz (+0/-3 dB)     |                                                                                    |
| Dynamic Range               | 111 dB (A-weighted)           |                                                                                    |
| THD+N                       | 0.005% (+4 dBu output, 1 kHz) |                                                                                    |
| Bluetooth<br>Specifications | Version                       | 4.1                                                                                |
|                             | Profile                       | A2DP                                                                               |
|                             | Range                         | Up to 100 feet / 30.5 meters *                                                     |
|                             | Maximum Transmission<br>Power | Class 1 (10 dBm max)                                                               |
|                             | Frequency                     | 2402–2480 MHz                                                                      |
| Display                     | Туре                          | RGB TFT                                                                            |
|                             | Dimensions                    | 3.9" x 1.2" / 99 x 30 mm (width x depth)                                           |
|                             |                               | 4.1" / 104 mm (diagonal)                                                           |
|                             | Resolution                    | 480 x 128                                                                          |

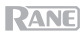

| Other Connectors                                          | (6) RJ45 ports (Zone 1–6 remote control via DRZH)                                                          |                                        |
|-----------------------------------------------------------|----------------------------------------------------------------------------------------------------|----------------------------------------|
|                                                           | (1) RJ45 port (master remo                                                                                 | ote control)                           |
|                                                           | (1) RJ45 port (pager)                                                                                      |                                        |
|                                                           | (1) Ethernet port (computer)                                                                               |                                        |
|                                                           | (1) 2-pin 3.8 mm Euroble                                                                                   | ock input (TTL [digital logic], black) |
|                                                           | (1) SMA antenna input (B                                                                                   | luetooth)                              |
|                                                           | (1) IEC power cable inpu                                                                                   | t                                      |
| Operating Temperature                                     | 32–95°F / 0–35°C (non-condensing)                                                                          |                                        |
|                                                           |                                                                                                    |                                        |
| Power                                                     | Connection                                                                                                 | IEC                                    |
| Power                                                     | Connection<br>Voltage                                                                                      | IEC<br>100–240 VAC, 50/60 Hz           |
| Power                                                     | Connection<br>Voltage<br>Consumption                                                                       | IEC<br>100–240 VAC, 50/60 Hz<br>50 W   |
| Power Dimensions                                          | Connection<br>Voltage<br>Consumption<br>19" x 8.7" x 1.7"                                                  | IEC<br>100–240 VAC, 50/60 Hz<br>50 W   |
| Power Dimensions (width x depth x height)                 | Connection           Voltage           Consumption           19" x 8.7" x 1.7"           482 x 220 x 44 mm | IEC<br>100–240 VAC, 50/60 Hz<br>50 W   |
| Power<br>Dimensions<br>(width x depth x height)<br>Weight | Connection<br>Voltage<br>Consumption<br>19" x 8.7" x 1.7"<br>482 x 220 x 44 mm<br>6.06 lb.                 | IEC<br>100–240 VAC, 50/60 Hz<br>50 W   |

Specifications are subject to change without notice. Bluetooth range is affected by walls, obstructions, and movement. For optimal performance, place the product in the center of the room so it is unobstructed by walls, furniture, etc.

# **Trademarks & Licenses**

Rane is a trademark of inMusic Brands, Inc., registered in the U.S. and other countries.

The *Bluetooth* word mark and logos are registered trademarks owned by Bluetooth SIG, Inc. and any use of such marks by Rane is under license.

Apple and AirPlay are registered trademarks of Apple Inc., registered in the U.S. and other countries.

DLNA is a trademark of the Digital Living Network Alliance.

All other product names, company names, trademarks, or trade names are those of their respective owners.

# rane.com

Manual Version 1.1